## Setting up HonorLock in a Course

1. Navigate to the page of your course that you want to put the exam on. Under Build Content or Tools, select Honorlock LTI.

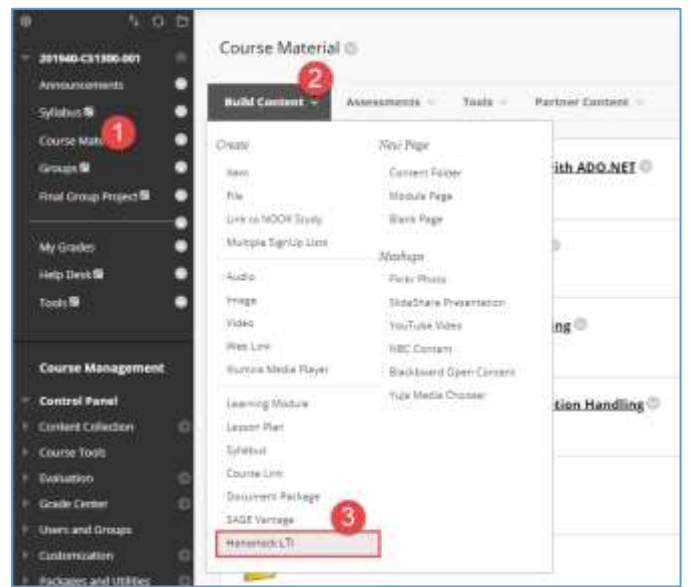

 Enter the following information into the LTI creation form: Name: Honorlock Description (optional): Honorlock online remote proctoring. Permit Users to View this Content: No Note: this is important as it limits the LTI to faculty use only (as intended) Track Number of Views: No Select Date and Time Restrictions: None

| Create Honorlock L<br>meaning is a sphereght pr                                            | The provided providence of the second measurement.                                 | OPTIONS<br>Perrot Users to Verv                                              | o fea le Na                                                                                                    |                                                                 |       |         |
|--------------------------------------------------------------------------------------------|------------------------------------------------------------------------------------|------------------------------------------------------------------------------|----------------------------------------------------------------------------------------------------|-----------------------------------------------------------------|-------|---------|
| - Indicates a required for<br>INFORMATION - Name Color of Name Description W I INFORMATION | Harsed Ann                                                                         | this Clansare<br>Track Number of Wan<br>Select Date and Time<br>Restrictions | ve () Yes () No<br>() Display After<br>Even datas an envolution<br>() Display Unit<br>Even datas as revolutions | Toray may be ensured in or<br>the<br>Toray may be ensured in or |       |         |
| 188 4 Q                                                                                    | × 5 8 8 8 8 7 7. × 0 4 7 №.<br>•MMus - 4 # 2 ⊕ 2 8 8 8 8 8 8 8 8 8 8 8 8 8 8 8 8 8 | (Tin) Submit to prove                                                        | ed.                                                                                                    |                                                                 | Great | Salaria |

3. Select Honorlock to launch the Honorlock LTI tool.

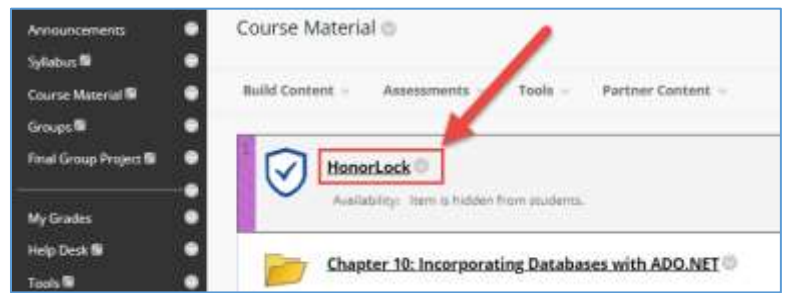

By launching the Honorlock LTI tool, you have now successfully enabled Honorlock in your course. Moving forward, the Honorlock LTI tool will be your one-stop-shop for reviewing proctored exams, viewing proctor test results, adding practice tests, and much more. As a first step, let's enable Honorlock in an assessment.

## Enable HonorLock in an Assessment

1. Once there is an assessment in your course content menu, navigate to the test options by clicking on the down arrow symbol to the right of the assessment name. Click on the symbol to open up the context menu, and then select **Edit the Test Options**.

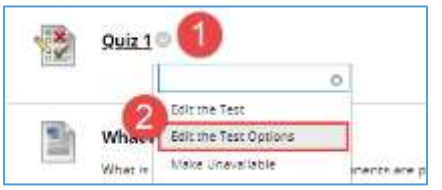

2. Navigate to the Honorlock section of the test options, and select **Click to Enable** to enable Honorlock in your assessment.

| ONORLOCK            |                                                            |
|---------------------|------------------------------------------------------------|
| vonorisek is a ligh | living it yet powerful unoctoring tool for an a summerity. |
|                     |                                                            |

3. Make changes on the proctoring options below by clicking each. When you made all changes, press Submit button.

| Honorlock 20          | 1940 CS1300 | 001 (20194044105)  |       |  |
|-----------------------|-------------|--------------------|-------|--|
| lit Exam : Quiz 1     |             |                    |       |  |
|                       |             |                    |       |  |
| Record Websym         |             | Record Screen      | ON C  |  |
| Record Audio          |             | Record Web Traffic |       |  |
| Studient Photo        |             | Shutlent ID        | on 🗾  |  |
| Room Scare            |             | Network Speed Test | 014   |  |
| Manual Review         | A           | Raint Calintation  | 0N 00 |  |
| Scientific Colonianae | 077         | Disaber Copy/Pater | ON C  |  |
| Daame Printing        |             | Single Display     | 014   |  |
| Browner Gland         | 017         | Whenever URLa      | 017   |  |
| Similarent Basen      |             |                    |       |  |

Your assessment is now enabled with Honorlock and ready for Honorlock proctoring!

| WILLIAM           |             |                         |                 |                 |         |         | Q 200     | yier fire <b>342</b> | • | ψ |
|-------------------|-------------|-------------------------|-----------------|-----------------|---------|---------|-----------|----------------------|---|---|
| PLANNA?           | Home        | Courses & Organizations | Mudent Support. | Faculty Support | Content | Ultrary | Sys Admin |                      |   |   |
| 211149-051300-881 | Essens Mary | enal Honorback          |                 |                 |         |         |           |                      | 5 | 0 |
| Honorlock         | 201940-05   | 51300-001 (2019404410   | <b>9</b>        |                 |         |         |           | 9                    | 1 |   |
| Exams in Course   | 7201940-C   | \$1300-001 (201940441)  | 15              |                 |         |         | Hanatta   | latings              |   |   |

## **Explanation of Proctoring Options**

| Feature                 | Feature Description                                                                                                    | Honorlock<br>Recommendation                                                                       |
|-------------------------|----------------------------------------------------------------------------------------------------|---------------------------------------------------------------------------------------------------|
| Record Webcam ON 🧹      | Student's webcam will be recorded during the examsession.                                                                                                    | Recommended                                                                                       |
| Webcam Failsafe ON 🗸    | If this option is enabled and the student webcam<br>feed fails, we will not interrupt their exam session<br>and they will essentially be able to continue<br>unproctored.                                   | Not<br>Recommended                                                                                |
| Record Screen ON        | Student's entire screen will be recorded throughout the exam session.                                                                                                    | Recommended                                                                                       |
| Record Audio ON 🧹       | Student's audio environment will be recorded during the exam session.                                                                                                    | Recommended                                                                                       |
| Record Web Traffic ON   | All internet activity will be monitored during the examsession.                                                                                                    | Recommended                                                                                       |
| Student Photo ON        | During the verification process, a photo will be<br>taken of the student's face to verify the<br>test-taker's identity.                                                                                     | Recommended                                                                                       |
| Student ID ON           | During the verification process, a photo will be<br>taken of the student's school ID (or other<br>government issued ID) to verify the test-taker's<br>name and identity.                                    | Recommended                                                                                       |
| Room Scan ON 🔽          | During the verification process, students will<br>rotate their camera 360 degrees, scanning<br>their room and desk area to ensure no<br>unauthorized people or materials are in the<br>testing environment. | Recommended                                                                                       |
| Network Speed Test ON 🧹 | Before the verification process, have the student<br>run a network speed test to ensure they meet the<br>network requirements to take an Honorlock<br>enabled exam.                                         | Recommended                                                                                       |
| Manual Review ON        | Our human review proctoring staff will manually<br>review all of the student videos and flag any<br>suspicious behaviors and deviations from test<br>guidelines.                                            | Note:<br>This is an additional<br>service.<br>Check with your<br>institution for<br>availability. |

| On-screen Calculator | ON 🗸 | On-screen basic calculator.                                                                                                    | Recommended<br>When Needed                                                            |
|----------------------|------|----------------------------------------------------------------------------------------------------|---------------------------------------------------------------------------------------|
| Disable Copy/Paste   | ON 🗸 | Students will not be able to copy, paste, or right<br>click in Canvas during the exam. This helps to<br>prevent the unauthorized distribution of test<br>content. | Recommended                                                                           |
| Disable Printing     | ON 🗸 | Students will be prevented from printing the test<br>pages during the exam session. This helps to<br>prevent the unauthorized distribution of test<br>content.    | Recommended                                                                           |
| Single Display       |      | Students will have to disconnect any additional<br>displays (such as dual monitors) to ensure only<br>one screen is in use.                                       | Recommended                                                                           |
| Browser Guard        | ON 🔽 | Locks down the student's browser to ensure they cannot open new tabs, windows, or applications during the exam.                                                   | Recommended<br>for closed book exams<br>that don't require<br>additional applications |
| Whitelist URLs       | ON 🗸 | Allows faculty to give students permission to visit<br>specific websites while restricting them from<br>visiting any other website during the exam<br>session.    | Recommended                                                                           |